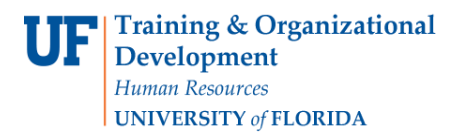

## Problems Downloading a PDF in Enterprise Reporting

If you are experiencing problems displaying a PDF document in Enterprise Reporting, follow these steps prior to calling the Help Desk:

- Open Adobe Reader by navigating to Start > All Programs > Adobe Reader
- Click Edit > Preferences
- Select the Internet category on the left
- Under Web Browser Options, uncheck the box that reads 'Display PDF in browser'
- Click the OK button

| Preferences               |                                                 |
|---------------------------|-------------------------------------------------|
| Categories:               | Web Browser Options                             |
| Documents<br>Full Screen  | Display PDF in browser                          |
| General                   |                                                 |
| Page Display              | ☑ Allow fast web view                           |
| 3D & Multimedia           | Allow speculative downloading in the background |
| Accessibility             | Internet Onlines                                |
| Forms                     |                                                 |
| Identity                  | Connection speed: 56 Kbps 👻                     |
| Internet                  |                                                 |
| JavaScript                |                                                 |
| Measuring (2D)            |                                                 |
| Measuring (3D)            |                                                 |
| Multimedia (legacy)       |                                                 |
| Multimedia Trust (legacy) | Internet Settings                               |
| Reading                   |                                                 |
| Search                    |                                                 |
| Security                  |                                                 |
| Security (Enhanced)       |                                                 |
| Spelling                  |                                                 |
| Tracker                   |                                                 |
| Trust Manager             |                                                 |